## 問題

寸法線の突出長(外押さえの長さ)を変更したい。

## 対象製品

V-nasClair・V-nas シリーズ 全般 V-nas 専用 CAD シリーズ 全般

## 回答

設定コマンドにて寸法端点タイプを確認・変更します。

## 操作手順

対象コマンド:

[V-nas 標準モード]:[作図] タブー[作図] カテゴリー『寸法作図設定』コマンド [V-nas クラシックモード]:『設定-作図-寸法』コマンド

- 『設定-作図-寸法』コマンドを実行します。寸法端点タイプを確認します。 1.
- 2. 『設定-システム-要素端部』コマンドを実行します。
- 【要素端部の設定:ダイアログ】から「端点タイプ」タブを選択します。 3.

|       | 寸法の設定<br>寸法共通 標語<br>要素属性<br>レイヤ       | 準·弧長·全長<br>■ 共通設 | 角度<br>E     | 半径·直径                | 勾配 座標           | オーディネート     |                                         |            | 注意 : 下図のタイプは、 値を変更する<br>事ができません |                                              |        |        |      |  |
|-------|---------------------------------------|------------------|-------------|----------------------|-----------------|-------------|-----------------------------------------|------------|---------------------------------|----------------------------------------------|--------|--------|------|--|
|       | 線種                                    | ■ 共通設定<br>* 実線   | Ē           | ~                    |                 |             |                                         | <u>ل</u> م | 名称                              | タイプ                                          |        |        | 突出長  |  |
|       | 線幅                                    | * 0.130          |             | ~                    |                 |             |                                         |            | なし                              |                                              |        |        |      |  |
|       |                                       |                  |             |                      |                 |             |                                         |            | 空矢印                             | -                                            | - 1.50 | 0.25   | 7.50 |  |
|       | 寸法文字サイス                               | 3.5mm            |             | $\sim$               |                 |             |                                         |            | 四角矢印                            | D                                            | - 1.25 | 1.25   | 1250 |  |
|       | 寸法文字フォン                               | ト MS ゴシック        | )           | ~                    | _               |             |                                         |            | 空白丸                             | <u>مــــــــــــــــــــــــــــــــــــ</u> | - 1.25 |        | 6.25 |  |
|       | 寸法端点タイプ                               | ·                | - 闇矢印       | ~                    | 1               |             |                                         |            | 白丸                              | 0                                            | - 1.25 |        | 625  |  |
|       |                                       |                  |             |                      |                 |             |                                         |            | 途四角矢印                           | -                                            | - 1.25 | 1.25   | 1250 |  |
|       |                                       |                  |             |                      |                 |             |                                         |            | 途川滑山矢印                          | -                                            | - 1.50 | 0.25   | 750  |  |
| 4 端占の | つ名称を遭                                 | 躍択し.             | . F         | 変更                   | ] ボタ            | ンをク         | リックします                                  | ·          | 里丸                              |                                              | - 0.50 |        | 625  |  |
|       |                                       |                  | <b>`</b> L: |                      | , ,             |             | ,,,,,,,,,,,,,,,,,,,,,,,,,,,,,,,,,,,,,,, | °          | 波形                              | 4                                            | - 1.77 | 1.77   | 9.00 |  |
|       | ₩ 要素端部の設計                             | 定                |             |                      |                 | — — ×       |                                         |            | 間矢印                             | -                                            | - 150  | 0.25   | 750  |  |
|       | 名称                                    | タイプ              | X(R)        | Y                    | 突出長             | л ок        |                                         |            | 全社会                             | 2                                            | - 177  | 1 77   | 9.00 |  |
|       | = なし                                  |                  |             |                      |                 | 35-167-1771 |                                         |            | 明午日                             | -                                            | 1.50   | 0.25   | 750  |  |
|       | <ul> <li>空火印</li> <li>四角矢印</li> </ul> |                  | - 1.5000    | 0.2500               | 4.5000          | 4.117       |                                         |            |                                 | ~                                            | 1.00   | 0.20   | 1.00 |  |
|       | * 空白丸                                 | 0                | - 1.2500    |                      | 4.5000          | 1002        |                                         |            | ※SXF規定既た                        | :ので、                                         | 直が変更で  | できないタイ | プー覧  |  |
|       | * 白九                                  | 0                | - 1.2500    |                      | 4.5000          | ifttn       |                                         | L          |                                 |                                              |        |        |      |  |
|       | <ul> <li>         ·   ·</li></ul>     |                  | - 1.2500    | 1.2500               | 4.5000          | 10.10       |                                         |            |                                 |                                              |        |        |      |  |
|       | <ul> <li>型の度し決印</li> </ul>            | -                | - 1.5000    | 0.2500               | 4.5000          | 「「「「」」      |                                         | r          | E alto a la E                   | -                                            |        |        |      |  |
|       | * (###S                               | 6                | 1,7200      | 1.7200               | 4 5000          | 形形象         |                                         |            | 一架出長                            |                                              |        |        |      |  |
|       | * 開矢ED                                | -                | - 1.5000    | 0.2500               | 4,5000          | 9700H15     |                                         |            | ·· ·· ·                         |                                              |        |        |      |  |
|       | * 8459.                               |                  | - 1.7700    | 1.7700               | 4.5000          |             |                                         |            |                                 | 1 +                                          |        | -      |      |  |
|       | <ul> <li>開矢印</li> </ul>               |                  | - 1.5000    | 0.2500               | 4.5000          |             |                                         |            | C C U F                         | C C                                          | ~ ~ •  | 2      |      |  |
|       | *の付いた場話94<br>タイプ                      | (フは「家出員」のう       | *実更できま?     | f。<br>端部加<br>●大<br>8 | I<br>〇中 〇小<br>8 |             |                                         |            |                                 |                                              | 5.     | 35     | V    |  |

【要素端部の変更:ダイアログ】から"突出長"の数値を変更し、[OK] ボタンをクリックします。 5.

6. 寸法線の突出長(外押さえの長さ)が変更できます。

個人利用目的以外の利用、無断転載、複製を禁じます。 当社著作権について (<u>https://www.kts.co.jp/msg/cpyrighty.html</u>) Copyright (C) KAWADA TECHNOSYSYTEM CO.LTD. All Rights Reserved.

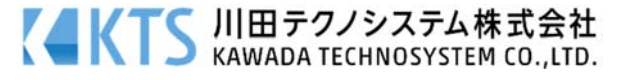